# Oracle Service Bus - MySAP adapter synchronous events with SAP R/3

An Oracle White Paper April 2009

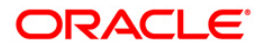

# Oracle Service Bus - MySAP adapter synchronous events with SAP R/3

#### INTRODUCTION

The Oracle Service Bus (OSB) Adapter for MySAP is part of the OSB Adapter install. The OSB Adapter for MySAP can be deployed as both a web service servlet as well as JCA 1.5 Resource Adapter. The Adapter Framework is used for the bidirectional integration of the JCA 1.5 resource adapters with Oracle Service Bus. Adapter framework is based on open standards and acts as a pseudo JCA 1.5 container for deployment on top of J2EE JCA 1.0 containers. It manages the life-cycle (start/stop/endpoint activation/endpoint deactivation) as well as the message-inflow system contracts for receiving adapter events and forwarding it to the OSB's business and proxy services.

The OSB Adapter for MySAP supports two ways of receiving SAP events. It can be either by Remote Function Cal (RFC) or Intermediate Documents (IDOC). During event processing, the adapter receives RFCs and IDocs directly from SAP. SAP Message Objects define SAP events and they are published from SAP. The SAP Integration Broker is used for configuring a process for publishing SAP Message Objects to other 3<sup>rd</sup> party applications. The OSB Adapter for MySAP can subscribe to SAP Message Objects.

OSB Adapter for MySAP supports events either asynchronously or synchronously. In the synchronous event model, the enterprise application would publish an output for an event and would wait till it receives a response for the publication of the message. For example, when a user adds a customer in the banking application, it initiates an event by sending a request from the banking application to check the credit score of that customer with creditcheck application. The creditcheck application would respond back with the credit score for the customer. The banking application will receive the credit score details and will update the customer records in the banking application. All these constitute one single transaction.

Oracle Service Bus adapter for MySAP supports inbound transactions through both Remote Function Call(RFC) and Intermediate Documents (IDOCs). In the case of synchronous events with SAP R/3, when SAP publishes an event, it becomes the client. The OSB MySAP adapter acts as a server by receiving the request and does the processing by invoking other applications and sends the response back to SAP. Till then, the SAP R/3 application waits to receive the response back from the adapter. The **RFC** objects of SAP support synchronous events and the **IDOCs** do not support the synchronous events.

This document describes the details on how the MySAP adapter works synchronously. In this article, two SAP R/3 systems have been configured to show how they communicate with each other using synchronous events. One SAP R/3 system would act as a source system which initiates an event and other SAP R/3 system would act as a target system from where details are extracted. This scenario can be tried with any other EIS also. But, the source system should be always a SAP system. (i.e) the synchronous event origination can be done only from the SAP system. Target system can be a non-SAP system which can be other ERP's such as Siebel, PeopleSoft or JD Edwards or etc.,

This document provides step by step details on how to receive the event notification from SAP backend to BPEL through MySAP adapter and replies back after extracting the details from another system. The document has been developed using the 10gR3 OSB & Adapters installed on the windows platform and SAP R/3 version 4.7D. Hence, if you are using a different platform, then correlate the terms and commands specific to that operating system by referring the user guides of the specific component.

Note: Depending on the release or service pack installed, certain RFCs may not exist in your particular SAP R/3 system. Therefore, the examples included in this documentation may not be relevant to your system. If this is the case, you should use the examples as a general reference for adapter functionality and choose an RFC that exists within your SAP application environment.

#### Configuring the OSB adapter for MySAP

The OSB Application Explorer is used to configure the OSB Adapter for MySAP. WSDL files are created for both JCA Outbound (Request-Response service – BPEL invoke) and JCA Inbound (Event Notification – BPEL receive) interactions and saved to a local directory. These WSDLs are exposed to the JDeveloper via the WSIL servlet. The JDeveloper based design-time wizard has a WSIF browser that is launched from the BPEL Partner Link activity to explore the WSDLs generated by the OSB Adapter Application Explorer.

In case of Synchronous events, SAP R/3 publishes a message and waits till it receives a reply for the message.

#### Creation of the JCA configuration

OSB adapter for MySAP supports two types of configurations namely Java Connection Architecture (JCA) and Business Services (IBSE).

Start the Application Explorer. On top left, right click on *configuration* and select New. Following window shows up. Enter the details as shown below and select the OK button:

| 0 | Name:      |   |
|---|------------|---|
| 4 | ica_sample | ] |
|   |            |   |

*New configuration* window shows up. Select *JCA* for Service Provider from the drop down list. Enter the adapter installed folder for the *Home*.

| 🙀 New Configuration |                               | × |
|---------------------|-------------------------------|---|
| Servic              | e Provider JCA 💌              |   |
| Home                | c:\soaga\adapters\application |   |
|                     | OK Cancel                     |   |

A new configuration by name jca\_sample has been created and that will be shown in the Application Explorer as shown below:

| Application Explorer             |                  |                                |
|----------------------------------|------------------|--------------------------------|
| <u>File</u> Options <u>H</u> elp |                  |                                |
| S Configurations                 | 📲 Detail         |                                |
| - 🙀 IBSE                         | Home             | c:/soaga/adapters/application/ |
| Telesample                       | Service Provider | JCA                            |
|                                  |                  |                                |

#### **Creation of the Adapter Target**

Select *jca\_sample*, right click and select connect to connect to the jca configuration. That will show two new nodes *Adapters* and *Events*.

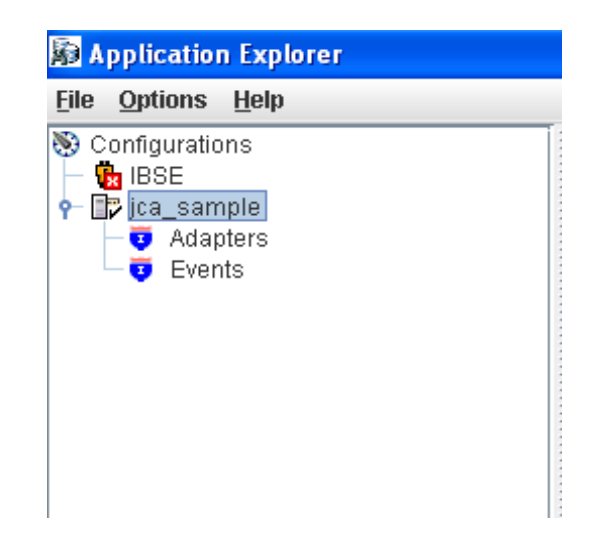

Create a new target for the MySAP Adapter. This is the source system from which events will be triggered. For identification purposes, we can call this as sap1.

| 🔊 Add Target | ×                      |
|--------------|------------------------|
| Name:        | sap1                   |
| Description: |                        |
| Туре:        | Application Server 🗾 👻 |
|              | OK Cancel              |

Enter the values under the *User* tab.

| Applica  | tion Server        |                   | × |
|----------|--------------------|-------------------|---|
| User     | System Adv         | anced Security    |   |
| Clien    | t*                 | 800               | ] |
| User     | *                  | sapuser1          |   |
| Pass     | word*              | •••••             |   |
| Lang     | uage*              | EN                |   |
| Code     | page               |                   |   |
| Auth     | entication mode    | Password <b>v</b> |   |
|          |                    |                   |   |
|          |                    | OK Cancel         |   |
| Fields m | arked with * are i | equired.          |   |

Enter the values for the *system* tab.

| oplication Server             | ٢         |
|-------------------------------|-----------|
| User System Advanced          | Security  |
| Application Server*           | isdsrv2   |
| System number*                | 00        |
| Connection pool name          | p1        |
| Connection pool size          | 2         |
| Connection timeout(min)       | 10        |
| Connection wait time(sec)     | 30        |
|                               |           |
|                               | OK Cancel |
| elds marked with * are requir | ed.       |

Under the *Advanced* and *Security* tab, leave the default values.

After creating the target, click on the target. Enter the password on the right pane, then right click on the target and select *connect* to connect to the target.

| 📓 Application Explorer      |                     |                |
|-----------------------------|---------------------|----------------|
| <u>File Options H</u> elp   |                     |                |
| S Configurations            | User System Adv     | anced Security |
| ← 1 pse<br>← 1 p jca_sample | Client*             | 800            |
| Adapters P ■ MySAP          | User*               | sapuser1       |
| vents Connect               | Password*           | •••••          |
| Edit                        | Language*           | EN             |
| Delete                      | Codepage            |                |
|                             | Authentication mode | Password 💌     |

After connecting to the target, nodes for *Business Object Repository, Remote Function Modules* and *IDOCs* will be shown in the Application Explorer.

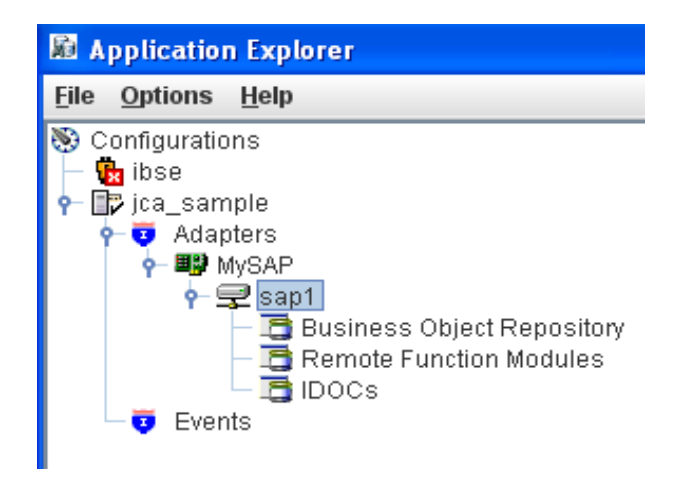

Create one another target for the MySAP adapter for a different SAP R/3 system. Follow the steps in the Creation of the Adapter Target section. This is the target SAP system, which will respond for the requests from the source SAP system. For identification purpose, we can call this target system as sap2. In real life scenario, the target SAP system could be different EIS other than SAP.

#### **Configuration of the Channel**

Select the *Events* tab and then select the *MySAP* node within the *events* node. Note that the channel configuration is for the source SAP System (sap1 target in the Application explorer).

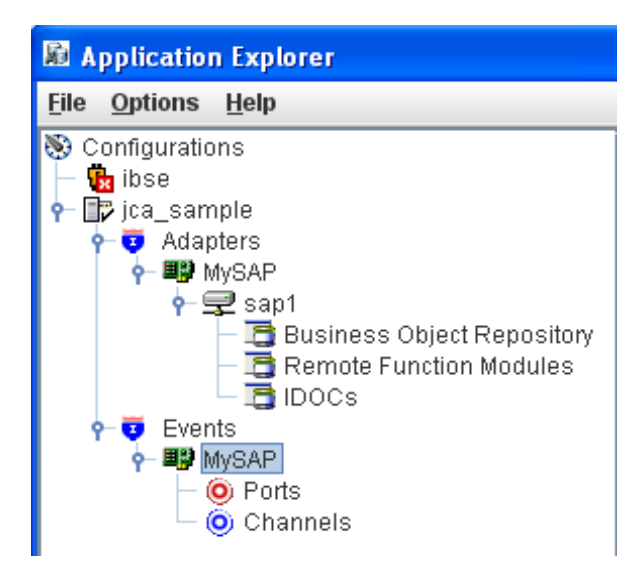

Select the *Channels* under the *MySAP* node and then right click on the *channel* to *Add Channel*.

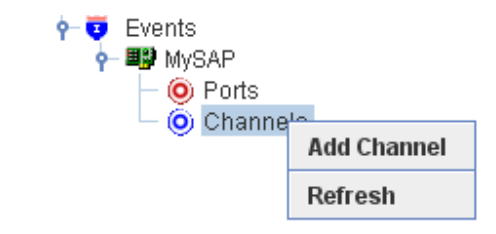

Channel establishes the connection between SAP R/3 and adapter and facilitates to receive the SAP R/3 published messages. Add Channel window shows up.

| 🙀 Add Channel      | ×                                               |
|--------------------|-------------------------------------------------|
| Name:              |                                                 |
| MySAP_Channel1     |                                                 |
| Description:       |                                                 |
|                    |                                                 |
|                    |                                                 |
| Protocol:          |                                                 |
| Application Server | - mySAP 💌                                       |
|                    |                                                 |
| Available Port(s)  | Selected Port(s)                                |
| Available Port(s)  | Selected Port(s)                                |
| Available Port(s)  | Selected Port(s)                                |
| Available Port(s)  | Selected Port(s)                                |
| Available Port(s)  | Selected Port(s)                                |
| Available Port(s)  | Selected Port(s)           >>                 < |
| Available Port(s)  | Selected Port(s)       >>             <         |
| Available Port(s)  | Selected Port(s)                                |

Provide the following information:

a.Enter a name for the channel, for example, MySAP\_Channel1.b.Enter a brief description (optional).

c.From the Protocol list, select Application Server - mySAP.

Then click the *Next* button at the bottom of the window.

Following window shows up. Enter the details under the User tab as shown below:

| Application Server       |                 |
|--------------------------|-----------------|
| User System Sec          | curity Advanced |
| Client*                  | 800             |
| User*                    | sapuser1        |
| Password*                | •••••           |
| Authentication mode      | Password 🔻      |
|                          |                 |
|                          |                 |
| <u> </u>                 | OK Cancel       |
| Fields marked with * are | required.       |

Enter the details under the *system* tab as shown below:

| Edit Channel                   | ×         |
|--------------------------------|-----------|
| User System Security           | Advanced  |
| Gateway host*                  | isdsrv2   |
| Gateway service*               | sapgw00   |
| Program ID of the server*      | BPELID    |
| Application Server*            | isdsrv2   |
| System number*                 | 00        |
|                                |           |
| r                              | OK Cancel |
| Fields marked with * are requi | red.      |

Leave the default values under the *security* tab. Under the *Advanced* tab, enter the values as shown below:

| Edit Channel             | ×                  |
|--------------------------|--------------------|
| User System Sec          | curity Advanced    |
| IDOC Format              | XML 💌              |
| IDOC release             |                    |
| IDOC release provide     | IDOC DOCREL field  |
| SAP trace                |                    |
| Processing Mode          | REQUEST_RESPONSE ▼ |
| 1                        | OK Cancel          |
| Fields marked with * are | required.          |

Then click the *OK* button.

The channel that was created shows as like below in the Application Explorer. The channel appears under the channels node in the left pane. An X over the icon indicates that the channel is currently stopped.

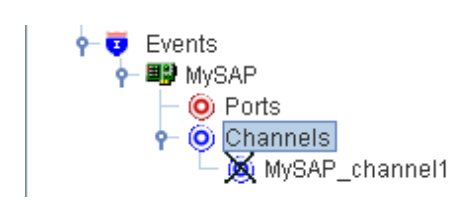

Do not start the channel, as it is managed by BPEL PM Server. If you start the channel for testing and debugging purposes, stop it before runtime.

#### Generating WSDL for RFC inbound

After you create a channel and verify that it is not started, you must generate WSDL for the event using Application Explorer.

Go to the adapter target (sap1) and select the *Remote Function Modules* (RFC) node.

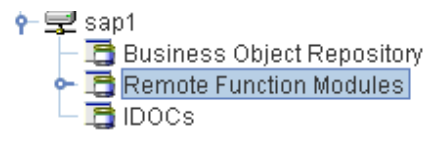

RFCs node explode and the list of objects shows up:

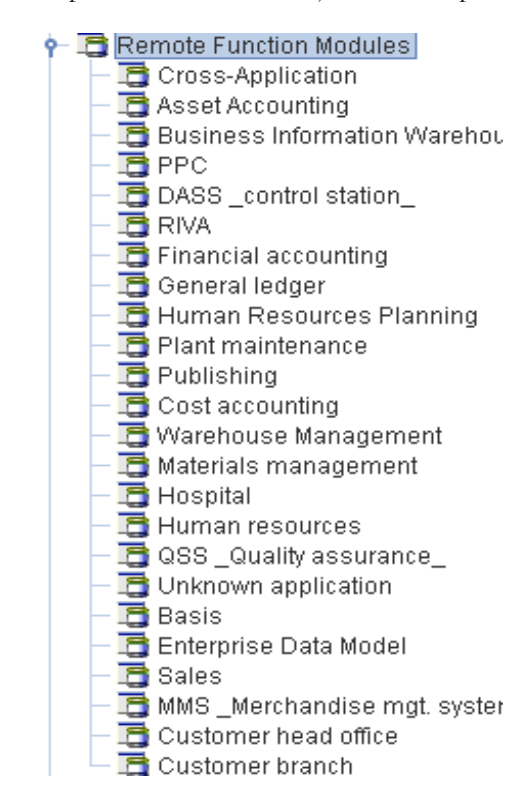

Scroll down and select the *Financial Accounting -> 0002 – Company Code Business Object – BAPI\_COMPANYCODE\_GETLIST.* 

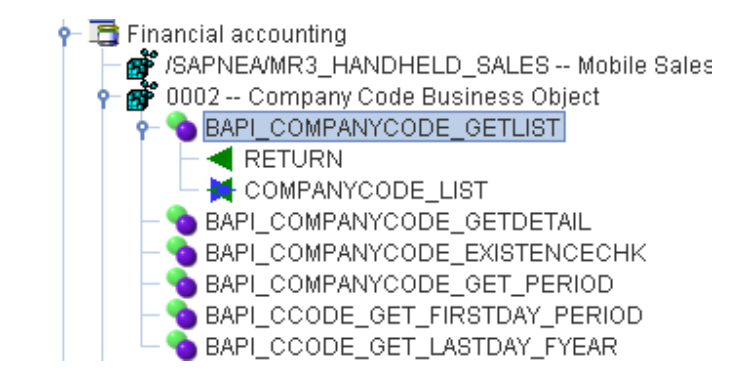

Right click and select the Export Inbound JCA Service (Event) option.

| Test Run                                      |
|-----------------------------------------------|
| Export Schema(s)                              |
| Create Event Port                             |
| Create Inbound JCA Service(Event)             |
| Create Outbound JCA Service(Request/Response) |
| Export Inbound JCA Service(Event)             |
| Export Outbound JCA Service(Request/Response) |
| Apply Filter                                  |

Window for *Export WSDL* shows up. Name of the WSDL shows up automatically. Select following:

| Location       | -      | speci | fy the OSB location for publishing the   |
|----------------|--------|-------|------------------------------------------|
|                |        | Inbo  | und wsdl                                 |
| Host           | -      | host  | name where the wsdl to be published      |
| Port           | -      | port  | where WLS is listening.                  |
| User           | -      | weble | ogic                                     |
| Password       | -      | weble | ogic                                     |
| Element form D | efault | -     | Qualified.                               |
| Channel        |        | -     | use the one that was created in step 10. |
| Port           |        | -     | No Port                                  |
| Validation     |        | -     | Do not select anything.                  |

| Name                 | BAPI_COMPANYCODE_GETLIST_receive.wsdl |
|----------------------|---------------------------------------|
| Location             | default/wsdls                         |
| Host                 | localhost                             |
| Port                 | 7001                                  |
| User                 | weblogic                              |
| Password             | •••••                                 |
| Element Form Default | e qualified                           |
|                      | ○ unqualified                         |
| Channel              | MySAP_Channel1                        |
| Port                 | no port                               |
| Validation           | Root                                  |
|                      | Namespace                             |
|                      | Schema                                |
|                      | OK Cancel                             |

Then click the **OK** button. Now, the WSDL would be created and will be stored in a folder accessible for the JDeveloper.

Connect to the second SAP target (SAP2). This is the target SAP system

| Application Explorer       |                     |                |  |
|----------------------------|---------------------|----------------|--|
| <u>File Options H</u> elp  |                     |                |  |
| S Configurations           | User System Adv     | anced Security |  |
| 👇 🙀 ibse<br>👇 📑 jca_sample | Client*             | 800            |  |
| প— 😎 Adapters              | User*               | sapuser2       |  |
| ► 🚅 sap1<br>- 🗣 sar a      | Password*           | •••••          |  |
|                            | Language*           | EN             |  |
| Po<br>Ch Delete            | Codepage            |                |  |
| MySAP_channel1             | Authentication mode | Password 💌     |  |

After connecting to the target, you will see the following:

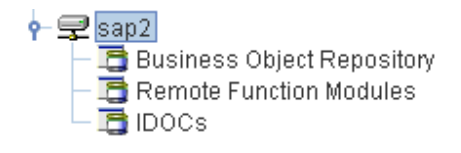

Expand the Remote Function Modules to select the object *Financial Accounting* -> 0002 - Company Code Business Object - BAPI\_COMPANYCODE\_GETLIST.

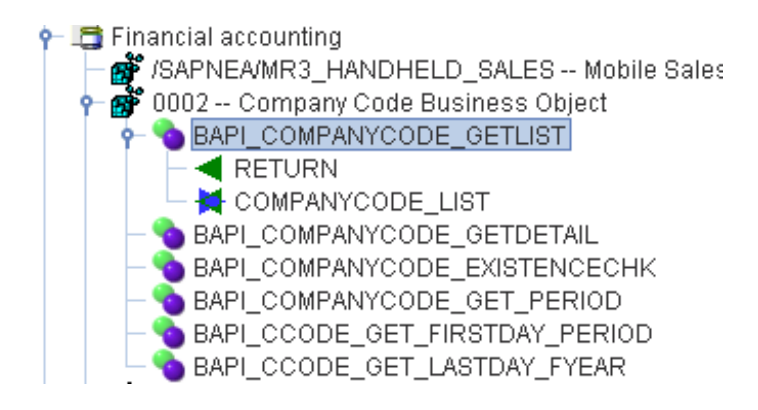

Right click and select *Export Outbound JCA Service(Request / Response)* to generate the WSDL for the outbound operation.

# Test Run Export Schema(s) Create Event Port Create Inbound JCA Service(Event) Create Outbound JCA Service(Request/Response) Export Inbound JCA Service(Event) Export Outbound JCA Service(Request/Response) Apply Filter

Export WSDL dialog box opens and select the qualified WSDL option

| Location             | - specify the OSB location for publishing the    |
|----------------------|--------------------------------------------------|
|                      | Inbound wsdl                                     |
| Host                 | - host name where the wsdl to be published       |
| Port                 | <ul> <li>port where WLS is listening.</li> </ul> |
| User                 | - weblogic                                       |
| Password             | - weblogic                                       |
| Export WSDL          | $\mathbf{X}$                                     |
| Name                 | BAPI_COMPANYCODE_GETLIST_invoke.wsdl             |
|                      |                                                  |
| Location             | default/wsdls                                    |
| Host                 | localhost                                        |
| Port                 | 7001                                             |
| User                 | webloaic                                         |
|                      |                                                  |
| Password             | •••••                                            |
| Element Form Default | qualified                                        |
|                      | ⊖ unqualified                                    |
|                      | OK Cancel                                        |

Click the *OK* button. The created WSDL can now be accessed from the JDeveloper.

Make sure that the channel is stopped. It should not be up and running. Then Close the Application Explorer.

Recycle the OSB. This is required for the OSB to read the adapter repository to understand the new changes.

#### **Configuring Synchronous Service in Oracle Service Bus**

#### **Creation of Wsdl Type Business Service**

Login to the OSB console. Using the *Project explorer* create folders by name "Business service" and "Proxy service".

Select the *Business Service* folder and Select the *Business Service* from the *Create Resource* drop down list under *Resources*.

|                                                              |                            | -                                           |                                   |                  |                           |              |                |      |
|--------------------------------------------------------------|----------------------------|---------------------------------------------|-----------------------------------|------------------|---------------------------|--------------|----------------|------|
| Change Center 🛛 🖄                                            | Welcome, weblogic          | Connected to : base                         | _domain                           | 🟠 Home 🕴 Or      | acle WLS Console 🕴 Logout | :   Help   O | acle Support   | Ał   |
| weblogic session<br>• No Conflicts                           |                            |                                             | [                                 | weblogic session | Created 3/31/09 7:46 PM   | No Conflicts | No Changes     | 5    |
| View Changes     View All Sessions     Activate Discard Exit | C default/Business service |                                             |                                   |                  |                           |              |                |      |
|                                                              | References                 | 1 Ref(s)                                    | Description<br>- no description - |                  |                           |              |                |      |
| Project Explorer                                             | Referenced By              | 1 Ref(s)                                    | (s) Edit Description              |                  |                           |              |                |      |
| rojects<br>- default                                         | 😂 Folders                  |                                             |                                   |                  |                           |              |                |      |
| Business service<br>Proxy service<br>words                   | ▶ Enter New Folde          | r Name:                                     |                                   |                  | Add Folder                |              | <b>B N</b>     |      |
|                                                              |                            |                                             |                                   |                  |                           |              | Items 0-0      | ) of |
|                                                              | Name 🛆                     | Select Resource Ty                          | pe 🔺                              |                  |                           |              |                |      |
|                                                              |                            | Service<br>Proxy Service<br>Business Servic | e                                 | No Fol           | ders to display.          |              |                |      |
|                                                              |                            | Split-Join<br>Interface                     |                                   |                  |                           |              | Items 0-0      | ) of |
|                                                              | Delete                     | WSDL<br>XML Schema<br>WS-Policy             |                                   |                  |                           |              |                |      |
|                                                              | ᡖ Resources                | Transformation                              | -                                 |                  |                           |              |                |      |
|                                                              | Create Resource            | : Select Resource T                         | /pe 💌                             |                  |                           |              |                |      |
|                                                              |                            |                                             |                                   |                  |                           |              | Items 1-2 of 2 | 2 🛛  |
|                                                              |                            |                                             |                                   |                  | Reso                      | urce Type    | Actions        |      |

Enter a name for the *Service name*. Enter the value for *Description* as required. Select the *Service type* as *WSDL web service* and click on *Browse* button.

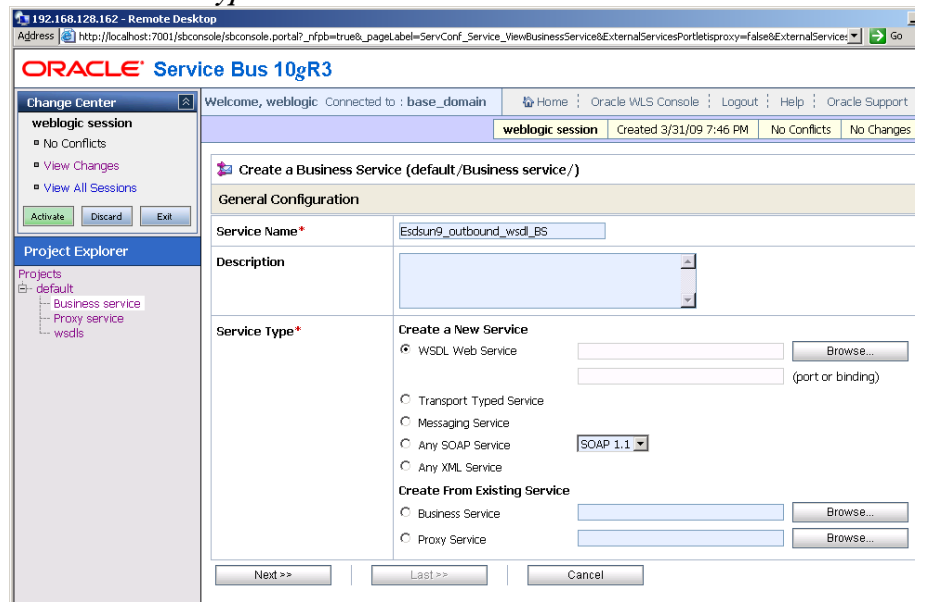

From the list of WSDLs, Select the outbound wsdl BAPI\_COMPANYCODE\_GETLIST\_INVOKE and click the **Submit** button.

| View Eavorites Tools Help                                          | rosoft Internet Evolorer                 |                                          |  |  |
|--------------------------------------------------------------------|------------------------------------------|------------------------------------------|--|--|
|                                                                    |                                          | <b>-</b>                                 |  |  |
| 🦓 Select a WSDL                                                    |                                          |                                          |  |  |
| Search: Name:                                                      | Path:                                    | Search View All Adv. Search              |  |  |
|                                                                    |                                          | Items 1-4 of 4 4 1 🕨 🕅                   |  |  |
| Name 🛆                                                             | Path                                     | WSDL Namespace                           |  |  |
| BAPI COMPANYCODE GETLIST invoke                                    | default/wsdls                            | http://xmlns.oracle.com/pcbpel/iWay/wsdl |  |  |
| BAPI_COMPANYCODE_GETLIST_receive                                   | http://xmlns.oracle.com/pcbpel/iWay/wsdl |                                          |  |  |
| GetDetail_invoke                                                   | http://xmlns.oracle.com/pcbpel/iWay/wsdl |                                          |  |  |
| GetPeriod_invoke1 default http://xmins.oracle.com/pcbpel/iWay/wsdl |                                          |                                          |  |  |
|                                                                    |                                          | Items 1-4 of 4 4 1 🕨 🕅                   |  |  |
| Submit Cancel                                                      |                                          |                                          |  |  |
|                                                                    |                                          |                                          |  |  |
|                                                                    |                                          |                                          |  |  |
|                                                                    |                                          |                                          |  |  |
|                                                                    |                                          |                                          |  |  |
|                                                                    |                                          |                                          |  |  |
|                                                                    |                                          |                                          |  |  |
|                                                                    |                                          |                                          |  |  |

Select *jcabinding* for *bindings* under *Select WSDL definitions* and click the *Submit* button.

| Select a WSDL definition                                                                                                    |                      |                                          |  |
|----------------------------------------------------------------------------------------------------|----------------------|------------------------------------------|--|
| Search: Name:                                                                                                    | Path:                | Search View All Adv. Search              |  |
| lame                                                                                                    | Path                 | WSDL Namespace                           |  |
| API_COMPANYCODE_GETLIST_                                                                                                    | invoke default/wsdls | http://xmlns.oracle.com/pcbpel/iWay/wsdl |  |
| escription:                                                                                                    |                      |                                          |  |
|                                                                                                    |                      |                                          |  |
| Select WSDL definitions                                                                                                    |                      |                                          |  |
| Select WSDL definitions                                                                                                    |                      |                                          |  |
| Bindings                                                                                                    |                      |                                          |  |
| Bindings                                                                                                    |                      |                                          |  |
| Bindings                                                                                                    |                      |                                          |  |
| Bindings     Jeabinding     Ports     BAPI_COMPANYCODE_GI                                                                                     | ETLIST               |                                          |  |
| <ul> <li>Select WSDL definitions</li> <li>Bindings         <pre>[cabinding</pre> <pre>[cabinding</pre>         BAPI_COMPANYCODE_G </li> </ul> | ETLIST               |                                          |  |
| <ul> <li>Select wSDL definitions</li> <li>Bindings         <pre>gradinging             Parts             BAPI_COMPANYCODE_G</pre> </li> </ul> | ETLIST               |                                          |  |
| Select word definitions     Bindings     feablinding     Parts     BAPI_COMPANYCODE_G                                                         | ETLIST               |                                          |  |
| Bindings<br>(cealing)<br>Parts<br>BAPI_COMPANYCODE_G                                                                                          | ETLIST               |                                          |  |
| Bindings<br>Realing<br>Ports<br>BAPI_COMPANYCODE_G                                                                                            | ETLIST               |                                          |  |
| Bindings<br>[csbinding<br>Ports<br>BAPI_COMPANYCODE_G                                                                                         | ETLIST               |                                          |  |
| Bindings<br>Joalnaling<br>Ports<br>BAPI_COMPANYCODE_G                                                                                         | ETLIST               |                                          |  |
| Bindings<br>Isabinding<br>Ports<br>BAPI_COMPANYCODE_G                                                                                         | ETLIST               |                                          |  |
| Bindings<br>leadinging<br>Ports<br>BAPI_COMPANYCODE_G                                                                                         | ETLIST               |                                          |  |
| Bindings Ports BAPI_COMPANYCODE_G                                                                                                    | ETLIST               |                                          |  |
| <ul> <li>Select WSDL definitions</li> <li>Jeabinding</li> <li>Ports</li> <li>BAPI_COMPANYCODE_G</li> </ul>                                    | ETLIST               |                                          |  |

Now, you will be taken back to the first screen of the Create a Business Service. Click the *Next* button now.

|                               | logic connected to : base_domain | w Home ; O       | racie VVLS Console ( Logout | ; Help ; Ura | icie Support |
|-------------------------------|----------------------------------|------------------|-----------------------------|--------------|--------------|
| blogic session                |                                  | weblogic session | Created 3/31/09 7:46 PM     | No Conflicts | No Changes   |
| /iew Changes                  | Business Service (default/Bus    | iness service/)  |                             |              |              |
| View All Sessions General Cor | nfiguration                      |                  |                             |              |              |
| rate Discard Exit Service Nam | e* Esdsun9_outbrid               | _wsdl_BS         | ]                           |              |              |
| ject Explorer Description     |                                  |                  | <u>*</u>                    |              |              |
| fault<br>Proipess convice     |                                  |                  | -1                          |              |              |
| Proxy service Service Type    | * Create a New S                 | Service          |                             |              |              |
| Wisdis Sci nee Type           | <ul> <li>WSDL Web S</li> </ul>   | ervice defa      | ault/wsdls/BAPI_COMPANYCOD  | _GE Bro      | WSe          |
|                               |                                  | jcab             | inding                      | (binding)    |              |
|                               | C Transport Typ                  | oed Service      |                             |              |              |
|                               | C Any SOAP Se                    | rvice SO/        | AP 1.1 💌                    |              |              |
|                               | C Any XML Serv                   | ice              |                             |              |              |
|                               | Create From Ex                   | sisting Service  |                             |              |              |
|                               | C Business Serv                  | ice              |                             | Bro          | WSe          |
|                               | C Proxy Service                  |                  |                             | Bro          | WSE          |
| Next >>                       | Last >>                          | Cance            | el 🖉                        |              |              |

Select *jca* for the *Protocol* from the drop down box. Leave *Load Balancing Algorithm* to the default. For the *Endpoint URI*, enter the jndi value *eis/OracleJCAAdapter/DefaultConnection* and click on *Add* button. The value for the jndi has been taken from the outbound wsdl. Click the *Next* button now.

| Agaress Mittp://iocalhost:/UU1/sbco   | nsole/sbconsole.portal/_ntpb=true&_wno                                       | iowLabel=ExternalServicesPortlet@ExternalServicesPortlet_actionOverride=%2Fservices%2FEditServicT 🛃 😡 💷 |  |  |  |  |  |  |  |
|---------------------------------------|------------------------------------------------------------------------------|----------------------------------------------------------------------------------------------------|--|--|--|--|--|--|--|
| ORACLE' Servi                         | ice Bus 10gR3                                                                |                                                                                                    |  |  |  |  |  |  |  |
| Change Center 🛛 🔊                     | Welcome, weblogic Connected                                                  | to:base_domain 🏠 Home ; Oracle WLS Console ; Logout ; Help ; Oracle Support ; A                         |  |  |  |  |  |  |  |
| weblogic session                      |                                                                              | weblogic session Created 3/31/09 7:46 PM No Conflicts No Changes 5                                      |  |  |  |  |  |  |  |
| No Conflicts                          |                                                                              |                                                                                                    |  |  |  |  |  |  |  |
| View Changes                          | 羄 Create a Business Serv                                                     | Create a Business Service (default/Business service/Esdsun9_outbnd_wsdl_BS)                             |  |  |  |  |  |  |  |
| • VIEW All Sessions                   | Transport Configuration                                                      | Transport Configuration                                                                                 |  |  |  |  |  |  |  |
| Activate Discard Exit                 | Protocol*                                                                    | jca 💌                                                                                                   |  |  |  |  |  |  |  |
| Project Explorer                      | Load Balancing Algorithm                                                     | Load Balancing Algorithm round-robin                                                                    |  |  |  |  |  |  |  |
| erojects<br>E- default                | Endpoint URI* Format: jca:// <resource_adapter_jndl></resource_adapter_jndl> |                                                                                                    |  |  |  |  |  |  |  |
| - Business service<br>- Proxy service |                                                                              | jca://eis/OracleJCAAdapter/DefaultConnection Add                                                        |  |  |  |  |  |  |  |
| L- wsdls                              |                                                                              | EXISTING URIS OPTIONS                                                                                   |  |  |  |  |  |  |  |
|                                       |                                                                              | There are no URI configured. At least one URI must be configured.                                       |  |  |  |  |  |  |  |
|                                       | Retry Count                                                                  | 0                                                                                                    |  |  |  |  |  |  |  |
|                                       | Retry Iteration Interval                                                     | 30                                                                                                    |  |  |  |  |  |  |  |
|                                       | Retry Application Errors  © Yes C No                                         |                                                                                                    |  |  |  |  |  |  |  |
|                                       | «« Prev.                                                                     | Last>> Cancel                                                                                           |  |  |  |  |  |  |  |
|                                       | • Тор                                                                        |                                                                                                    |  |  |  |  |  |  |  |

Make sure that the field *Always use configuration from JCA WSDL* is selected. The *connection mode* is set to *Managed*. Then click the *Next* button.

| No Conflicts                 |                                                                             |                                                  |  |  |  |  |  |
|------------------------------|-----------------------------------------------------------------------------|--------------------------------------------------|--|--|--|--|--|
| View Changes                 | Create a Business Service (default/Business service/Esdsun9_outbnd_wsdl_BS) |                                                  |  |  |  |  |  |
| View All Sessions            | JCA Transport Configuration                                                 |                                                  |  |  |  |  |  |
| Activate Discard Exit        | Adapter Name                                                                | Way ERP Adapter                                  |  |  |  |  |  |
| Project Explorer Projects    | Adapter Type                                                                | ERP                                              |  |  |  |  |  |
| default     Business service | Dispatch Policy                                                             | default                                          |  |  |  |  |  |
| Province                     | JNDI Service Account                                                        |                                                  |  |  |  |  |  |
|                              | Always use configuration from JCA WSDL                                      |                                                  |  |  |  |  |  |
|                              | Connection Mode                                                             | <ul> <li>Managed</li> <li>Non-Managed</li> </ul> |  |  |  |  |  |
|                              | Operation Name                                                              | BAPI_COMPANYCODE                                 |  |  |  |  |  |
|                              | Interaction Spec Properties                                                 | PROPERTY VALUE                                   |  |  |  |  |  |
|                              |                                                                             | FunctionName PROCESS                             |  |  |  |  |  |
|                              | << Prev. Next >>                                                            | Last >> Cancel                                   |  |  |  |  |  |
|                              | • Тор                                                                       |                                                  |  |  |  |  |  |

Verify all the details in the page. Then, click the Save button.

| i 🕘 http://localhost:7001/sbcon   | sole/sbconsole.portal?_nhpb=true&_windowLabel=Exten | nalServicesPortlet&ExternalServicesPortlet_actionOverride=%2Fservices%2FEditServicT 💽 🛃 😡 🛛 Links 🦈 |  |  |  |
|-----------------------------------|-----------------------------------------------------|----------------------------------------------------------------------------------------------------|--|--|--|
|                                   | General Configuration                               | <u> </u>                                                                                            |  |  |  |
| are Discaro Exit                  | Service Name                                        | Esdsun9_outbnd_wsdl_BS                                                                              |  |  |  |
| ect Explorer                      | Description                                         |                                                                                                    |  |  |  |
| fault                             | Service Type                                        | Web Service - SOAP 1.1 (WSDL: default/wsdls/BAPI_COMPANYCODE_GETLIST_invoke, bindir                 |  |  |  |
| Business service<br>Proxy service | Transport Configuration                             |                                                                                                    |  |  |  |
| wsuis                             | Protocol                                            | jca                                                                                                 |  |  |  |
|                                   | Load Balancing Algorithm                            | round-robin                                                                                         |  |  |  |
|                                   | Endpoint URI                                        | jca://eis/OracleJCAAdapter/DefaultConnection                                                        |  |  |  |
|                                   | Retry Count                                         | 0                                                                                                   |  |  |  |
|                                   | Retry Iteration Interval                            | 30                                                                                                  |  |  |  |
|                                   | Retry Application Errors                            | Yes                                                                                                 |  |  |  |
|                                   | JCA Transport Configuration                         |                                                                                                    |  |  |  |
|                                   | Adapter Name                                        | iWay ERP Adapter                                                                                    |  |  |  |
|                                   | Adapter Type                                        | ERP                                                                                                 |  |  |  |
|                                   | Always use configuration from JCA WSDL              | true                                                                                                |  |  |  |
| rations                           | Connection Mode                                     | Managed                                                                                             |  |  |  |
| ource Browser                     | Operation Name                                      | BAPI_COMPANYCODE_GETLIST                                                                            |  |  |  |
| oject Explorer                    | Interaction Spec Properties                         | FunctionName = "PROCESS"                                                                            |  |  |  |
| rity Configuration                | << Prev. Save                                       | Cancel                                                                                              |  |  |  |

## Creation of Wsdl Type Proxy Service – Source SAP system

From the *Project Explorer*, select the folder *Proxy service*. Select the *Proxy Service* from the *Create Resource* drop down list.

| Change Center 🛛 🔊                                  | Welcome, weblogic Conne | cted to : base                                                                                                    | _domain                 | 🟠 Home 🕴 Or      | acle WLS Console   Logout | : Help O     | acle Support |  |  |
|----------------------------------------------------|-------------------------|----------------------------------------------------------------------------------------------------|-------------------------|------------------|---------------------------|--------------|--------------|--|--|
| weblogic session                                   |                         |                                                                                                    | [                       | weblogic session | Created 3/31/09 7:46 PM   | No Conflicts | 1 Change(s)  |  |  |
| View Changes                                       | 😂 default/Proxy servi   | Gefault/Proxy service                                                                                                    |                         |                  |                           |              |              |  |  |
| View All Sessions     Activate Discard Exit        | References              | 3 Ref(s)                                                                                                    | Descripti<br>- no descr | on<br>iption -   |                           |              |              |  |  |
| Project Explorer                                   | Referenced By           | 0                                                                                                    | Edit D                  | escription       |                           |              |              |  |  |
| Projects<br>=- defaultes<br>Proxy service<br>wedis | Create Resource: Select | e:<br>ct Resource Ty<br><i>ice</i><br>Prony Service<br>golit-Join<br>variance<br>solutions<br>Service<br>golit-Join<br>variance<br>solutions<br>solutions<br>solu | pe                      | No Fo            | Add Folder                |              | Items 0-0    |  |  |

Enter a name for the *Service Name* and enter appropriate details for the *Description* field. Select the *WSDL Web Service* for *Service Type* and click the *Browse* button.

| ORACLE' Serv                                            | vice Bus 10gR3          |                                                                                                    |                  |                           |              |                  |
|---------------------------------------------------------|-------------------------|----------------------------------------------------------------------------------------------------|------------------|---------------------------|--------------|------------------|
| Change Center 🛛 🕅                                       | Welcome, weblogic Conne | ected to : base_domain                                                                                       | 🟠 Home 🕴 Or      | acle WLS Console 🕴 Logout | t Help O     | racle Support    |
| weblogic session                                        |                         | [                                                                                                    | weblogic session | Created 3/31/09 7:46 PM   | No Conflicts | 1 Change(s)      |
| No Conflicts     View Changes                           | 🍃 Create a Proxy Se     | rvice (default/Proxy se                                                                                      | ervice/)         |                           |              |                  |
| View All Sessions                                       | General Configuration   | n                                                                                                    |                  |                           |              |                  |
| Activate Discard Exit                                   | Service Name*           | Isdsrv2_inbnd_wsc                                                                                            | I_PS             | ]                         |              |                  |
| Project Explorer Projects b- default - Business service | Description             |                                                                                                    |                  | ×                         |              |                  |
| - Provy service<br>- Provy service<br>- wsdis           | Service Type*           | Create a New Se<br>WSDL Web Ser<br>Messaging Serv<br>C Any SOAP Serv<br>C Any XML Servic<br>Create From Exis | ervice           | P 1.1 ¥                   | (port or     | owse<br>binding) |
|                                                         | Next >>                 | C Business Service                                                                                           | e Cancel         |                           | Br           | owse             |

From the list of WSDLs, select the Inbound Wsdl BAPI\_COMPANYCODE\_GETLIST\_RECEIVE and click the **Submit** button.

| 📲 Select a WSDL                                                                        |                 |                                          |  |  |  |  |  |  |
|----------------------------------------------------------------------------------------|-----------------|------------------------------------------|--|--|--|--|--|--|
| Search: Name: Path: Search View All Adv. Search                                        |                 |                                          |  |  |  |  |  |  |
| Items 1-4 of 4 4 4 1 4 1                                                               |                 |                                          |  |  |  |  |  |  |
| Name 🛆                                                                                 | Path            | WSDL Namespace                           |  |  |  |  |  |  |
| BAPI_COMPANYCODE_GETLIST_invoke default/wsdls http://xmins.oracle.com/pcbpel/iWay/wsdl |                 |                                          |  |  |  |  |  |  |
| BAPI COMPANYCODE GETLIST receive                                                       | default/wsdls   | http://xmlns.oracle.com/pcbpel/iWay/wsdl |  |  |  |  |  |  |
| GetDetail_invoke BAPI COMPANYCODE                                                      | GETLIST receive | http://xmlns.oracle.com/pcbpel/iWay/wsdl |  |  |  |  |  |  |
| GetPeriod_invoke1                                                                      | default         | http://xmlns.oracle.com/pcbpel/iWay/wsdl |  |  |  |  |  |  |
| Items 1-4 of 4 14 4 1 1 14                                                             |                 |                                          |  |  |  |  |  |  |
| Submit Cancel                                                                          |                 |                                          |  |  |  |  |  |  |
|                                                                                        |                 |                                          |  |  |  |  |  |  |

Select *jcabinding* for *Bindings* under the *Select WSDL definitions* and click the *Submit* button.

| +3 Select a WSDL definition                                |               |  |              |                               |   |  |  |  |  |
|------------------------------------------------------------|---------------|--|--------------|-------------------------------|---|--|--|--|--|
| Search: Name:                                              | Path:         |  | Search       | View All Adv. Search          |   |  |  |  |  |
| Name                                                       | Path          |  | WSDL Nam     | espace                        |   |  |  |  |  |
| BAPI_COMPANYCODE_GETLIST_receive                           | default/wsdls |  | http://xmlns | s.oracle.com/pcbpel/iWay/wsdl |   |  |  |  |  |
| Description:                                               |               |  |              |                               |   |  |  |  |  |
| ▷ Select WSDL definitions                                  |               |  |              |                               |   |  |  |  |  |
| Bindings<br>Iceanning<br>Parts<br>BAPI_COMPANYCODE_GETLIST |               |  |              |                               | I |  |  |  |  |
| << Back Submit                                             | Cancel        |  |              |                               |   |  |  |  |  |

Now, you will be taken back to the first screen for the Proxy service configuration. Click the *Next* button.

| ORACLE' Serv                  | rice Bus 10gR3                                    |                        |                  |                           |              |                 |  |  |  |  |
|-------------------------------|---------------------------------------------------|------------------------|------------------|---------------------------|--------------|-----------------|--|--|--|--|
| Change Center 🛛 🔊             | Welcome, weblogic Conn                            | ected to : base_domain | 🟠 Home 🕴 Or      | acle WLS Console 🕴 Logour | t i Help i O | racle Support 👘 |  |  |  |  |
| weblogic session              |                                                   | [                      | weblogic session | Created 3/31/09 7:46 PM   | No Conflicts | 1 Change(s)     |  |  |  |  |
| No Conflicts     View Changes | a Create a Proxy Service (default/Proxy service/) |                        |                  |                           |              |                 |  |  |  |  |
| View All Sessions             | General Configuration                             |                        |                  |                           |              |                 |  |  |  |  |
| Activate Discard Exit         | Service Name*                                     | Isdsrv2_inbnd_wsc      | Lps              | ]                         |              |                 |  |  |  |  |
| Project Explorer Projects     | Description                                       |                        | ×                |                           |              |                 |  |  |  |  |
| - wsdls                       | Service Type*                                     | Create a New Se        | rvice            |                           |              |                 |  |  |  |  |
|                               |                                                   | WSDL Web Ser           | vice defa        | ult/wsdls/BAPI_COMPANYCOD | E_GE BI      | owse            |  |  |  |  |
|                               |                                                   |                        | jcabi            | nding                     | (binding)    | )               |  |  |  |  |
|                               |                                                   | C Messaging Serv       | се               |                           |              |                 |  |  |  |  |
|                               |                                                   | C Any SOAP Serv        | ice SOA          | P 1.1 💌                   |              |                 |  |  |  |  |
|                               |                                                   | C Any XML Servic       | э                |                           |              |                 |  |  |  |  |
|                               |                                                   | Create From Exis       | ting Service     |                           |              |                 |  |  |  |  |
|                               |                                                   | O Business Service     |                  |                           | Br           | OWSE            |  |  |  |  |
|                               |                                                   | C Proxy Service        |                  |                           | Br           | owse            |  |  |  |  |
|                               | Next >>                                           | Last >>                | Cancel           |                           |              |                 |  |  |  |  |

Select *jca* for Protocol. For the *Endpoint URI*, enter the jndi value *eis/OracleJCAAdapter/DefaultConnection* and click on *Add* button. The value for the jndi has been taken from the inbound wsdl. Click the *Next* button now.

| ORACLE' Servi                                    | ce Bus 10gR3                                                         |                                               |                                                                               |                          |               |              |  |  |  |  |  |
|--------------------------------------------------|----------------------------------------------------------------------|-----------------------------------------------|-------------------------------------------------------------------------------|--------------------------|---------------|--------------|--|--|--|--|--|
| Change Center 🛛 🕅                                | Welcome, weblogic Connected                                          | to : base_domain                              | Home Or                                                                       | acle WLS Console 🕴 Logou | t i Help i Or | acle Support |  |  |  |  |  |
| weblogic session                                 |                                                                      |                                               | weblogic session                                                              | Created 3/31/09 7:46 PM  | No Conflicts  | 1 Change(s)  |  |  |  |  |  |
| No Conflicts     View Changes                    | Create a Proxy Service (default/Proxy service/Isdsrv2_inbnd_wsdl_PS) |                                               |                                                                               |                          |               |              |  |  |  |  |  |
| View All Sessions                                | Transport Configuration                                              |                                               |                                                                               |                          |               |              |  |  |  |  |  |
| Activate Discard Exit                            | Protocol*                                                            | jca 💌                                         |                                                                               |                          |               |              |  |  |  |  |  |
| Project Explorer Projects                        | Endpoint URI*                                                        | Format: jca://<br>jca://eis/OracleJC/         | <resource_adapter_indi><br/>Adapter/DefaultConnection</resource_adapter_indi> |                          |               |              |  |  |  |  |  |
| - Business service<br>- Proxy service<br>- wsdls | Get All Headers                                                      | C Yes<br>⊙ No<br>Header                       |                                                                               | Add                      |               |              |  |  |  |  |  |
|                                                  |                                                                      | HEADER                                        |                                                                               | ACTI                     | IN            |              |  |  |  |  |  |
|                                                  |                                                                      | There are no headers configured.              |                                                                               |                          |               |              |  |  |  |  |  |
|                                                  | << Prev.                                                             | Next >><br>Submit changes (<br>Configuration. | Last >>                                                                       | Cancel                   |               |              |  |  |  |  |  |

Make sure that the field *Always use configuration from JCA WSDL* is selected. The *connection mode* is set to *Managed*. Then click the *Next* button.

| Mgaress   http://localhost:/UU1/sbcons                                       | ole/sbconsole.portal/_nhpb=true&_windowLabel=ExternalSer             | vicesPortlet8ExternabervicesPortlet_actionOverride=%2Eservices%2EEdtServic 🚬 🛃 🗠 🔛 |  |  |  |  |  |  |  |  |
|------------------------------------------------------------------------------|----------------------------------------------------------------------|------------------------------------------------------------------------------------|--|--|--|--|--|--|--|--|
| No Conflicts                                                                 |                                                                      |                                                                                    |  |  |  |  |  |  |  |  |
| View Changes                                                                 | Create a Proxy Service (default/Proxy service/Isdsrv2_inbnd_wsdl_PS) |                                                                                    |  |  |  |  |  |  |  |  |
| View All Sessions                                                            | JCA Transport Configuration                                          |                                                                                    |  |  |  |  |  |  |  |  |
| Activate Discard Exit                                                        | Adapter Name                                                         | Way ERP Adapter                                                                    |  |  |  |  |  |  |  |  |
| Project Explorer Project    Broject   Business service  Proxy service  wsdls | Adapter Type                                                         | ERP                                                                                |  |  |  |  |  |  |  |  |
|                                                                              | Dispatch Policy                                                      | default                                                                            |  |  |  |  |  |  |  |  |
|                                                                              | JNDI Service Account                                                 |                                                                                    |  |  |  |  |  |  |  |  |
|                                                                              | Always use configuration from JCA WSDL                               | я<br>Я                                                                             |  |  |  |  |  |  |  |  |
|                                                                              | Connection Mode                                                      | <ul> <li>Managed</li> <li>Non-Managed</li> </ul>                                   |  |  |  |  |  |  |  |  |
|                                                                              | Operation Name                                                       | BAPI_COMPANYCODE                                                                   |  |  |  |  |  |  |  |  |
|                                                                              | Activation Spec Properties                                           | PROPERTY VALUE                                                                     |  |  |  |  |  |  |  |  |
|                                                                              |                                                                      | ChannelName isdsrv2_chnl                                                           |  |  |  |  |  |  |  |  |
|                                                                              |                                                                      | AdapterName MySAP                                                                  |  |  |  |  |  |  |  |  |
|                                                                              | << Prev. Next >>                                                     | Last >> Cancel                                                                     |  |  |  |  |  |  |  |  |
|                                                                              | A Tao                                                                |                                                                                    |  |  |  |  |  |  |  |  |

Leave the default value and click on *Next* button.

| ORACLE' Service Bus 10gR3 |                                  |                     |                  |                           |               |                   |  |  |  |
|---------------------------|----------------------------------|---------------------|------------------|---------------------------|---------------|-------------------|--|--|--|
| Change Center 🛛 🔊         | Welcome, weblogic Connected      | t to : base_domain  | Home Or          | acle WLS Console 🕴 Logour | t   Help   Or | acle Support 🕴 Ab |  |  |  |
| weblogic session          |                                  |                     | weblogic session | Created 3/31/09 7:46 PM   | No Conflicts  | 1 Change(s) 5     |  |  |  |
| No Conflicts              |                                  | _                   |                  |                           |               |                   |  |  |  |
| View Changes              | 🍃 🏂 Create a Proxy Servio        | e (default/Proxy se | rvice/Isdsrv2_in | bnd_wsdl_PS)              |               |                   |  |  |  |
| View All Sessions         | Operation Selection Conf         | iguration           |                  |                           |               |                   |  |  |  |
| Activate Discard Exit     | operation activity configuration |                     |                  |                           |               |                   |  |  |  |
|                           | Selection Algorithm              | Transport Head      | ler              |                           |               |                   |  |  |  |
| Project Explorer          |                                  | SOAPAction He       | ader             |                           |               |                   |  |  |  |
| Projects                  |                                  | WS-Addressing       |                  |                           |               |                   |  |  |  |
| Business service          |                                  | SOAP Header         |                  |                           |               |                   |  |  |  |
| - Proxy service           |                                  | SOAP Body Typ       | e                |                           |               |                   |  |  |  |
| wsdls                     | << Prev                          | Next >>             | Last>>           | Cancel                    |               |                   |  |  |  |
|                           |                                  |                     | 2401             | Ganton                    |               |                   |  |  |  |
|                           | • Тор                            |                     |                  |                           |               |                   |  |  |  |

## Click the *Next* button.

| ORACLE' Serv                                                                       | ice Bus 10gR3                                                        |                                                                 |                        |                           |              |                   |  |  |  |
|------------------------------------------------------------------------------------|----------------------------------------------------------------------|-----------------------------------------------------------------|------------------------|---------------------------|--------------|-------------------|--|--|--|
| Change Center 🛛 🔊                                                                  | Welcome, weblogic Connected t                                        | o : base_domain                                                 | 🟠 Home 🕴 Or            | acle WLS Console 🕴 Logout | t   Help   O | racle Support 🕴 🧳 |  |  |  |
| weblogic session                                                                   |                                                                      |                                                                 | weblogic session       | Created 3/31/09 7:46 PM   | No Conflicts | 1 Change(s)       |  |  |  |
| No Conflicts     View Changes     View All Sessions                                | Create a Proxy Service (default/Proxy service/Isdsrv2_inbnd_wsdl_PS) |                                                                 |                        |                           |              |                   |  |  |  |
| Activate Discard Exit                                                              | Message Content Handling<br>Content Streaming                        | Message Content Handling Content Streaming                      |                        |                           |              |                   |  |  |  |
| Project Explorer Projects  - default  - Business service  - Proxy service  - wedls |                                                                      | Buffer Type<br>Memory B<br>Disk Buffe<br>Compression<br>Enabled | uffer<br>r<br><b>n</b> |                           |              |                   |  |  |  |
|                                                                                    | << Prev.                                                             | Next >>                                                         | Last >>                | Cancel                    |              |                   |  |  |  |

# Verify the details and click the *Save* button.

| o Conflicts                       |                                        |                                                                                           |  |  |  |  |  |  |  |  |  |
|-----------------------------------|----------------------------------------|-------------------------------------------------------------------------------------------|--|--|--|--|--|--|--|--|--|
| iew Changes                       | 🝃 Create a Proxy Service - Summar      | Preate a Proxy Service - Summary (default/Proxy service/Isdsrv2_inbnd_wsdl_PS)            |  |  |  |  |  |  |  |  |  |
| iew All Sessions                  | General Configuration                  |                                                                                           |  |  |  |  |  |  |  |  |  |
| ate Discard Exit                  | Service Name                           | Isdsrv2_inbnd_wsdl_PS                                                                     |  |  |  |  |  |  |  |  |  |
| ect Explorer                      | Description                            |                                                                                           |  |  |  |  |  |  |  |  |  |
| tts<br>fault                      | Service Type                           | Web Service - SOAP 1.1 (WSDL: default/wsdls/BAPI_COMPANYCODE_GETLIST_receive, binding="jc |  |  |  |  |  |  |  |  |  |
| Business service<br>Proxy service | Transport Configuration                | Transport Configuration                                                                   |  |  |  |  |  |  |  |  |  |
| wsais                             | Protocol                               | jca                                                                                       |  |  |  |  |  |  |  |  |  |
|                                   | Endpoint URI                           | jca://eis/OracleJCAAdapter/DefaultConnection                                              |  |  |  |  |  |  |  |  |  |
|                                   | Get All Headers                        | No                                                                                        |  |  |  |  |  |  |  |  |  |
|                                   | Headers                                |                                                                                           |  |  |  |  |  |  |  |  |  |
|                                   | JCA Transport Configuration            |                                                                                           |  |  |  |  |  |  |  |  |  |
|                                   | Adapter Name                           | iWay ERP Adapter                                                                          |  |  |  |  |  |  |  |  |  |
|                                   | Adapter Type                           | ERP                                                                                       |  |  |  |  |  |  |  |  |  |
|                                   | Always use configuration from JCA WSDL | true                                                                                      |  |  |  |  |  |  |  |  |  |
|                                   | Connection Mode                        | Managed                                                                                   |  |  |  |  |  |  |  |  |  |
|                                   | Operation Name                         | BAPI_COMPANYCODE_GETLIST                                                                  |  |  |  |  |  |  |  |  |  |
| rations                           | Activation Spec Properties             | ChannelName = "Isdsrv2_chni"                                                              |  |  |  |  |  |  |  |  |  |
| ource Browser                     | Operation Colortion Configuration      | AdapterName = "MySAP"                                                                     |  |  |  |  |  |  |  |  |  |
|                                   | operation delection configuration      |                                                                                           |  |  |  |  |  |  |  |  |  |

#### **Configuring the Pipeline**

Select the Proxy Service that has been created already and click on the Action for *Edit Message flow*.

| <ul> <li>view changes</li> </ul>            | default/Proxy service     |             |                                   |                     |               |                   |
|---------------------------------------------|---------------------------|-------------|-----------------------------------|---------------------|---------------|-------------------|
| View All Sessions     Activate Discard Exit | References                | 1 Ref(s)    | Description<br>- no description - |                     |               |                   |
| Project Explorer                            | Referenced By             | 0           | Edit Description                  |                     |               |                   |
| Projects<br>由- default                      | 😂 Folders                 |             |                                   |                     |               |                   |
| - Business service<br>- Proxy service       | ▶ Enter New Folder Name:  |             |                                   | Add Folder          |               |                   |
| wsdls                                       |                           |             |                                   |                     |               | Items 0-0 of      |
|                                             | Name 🛆                    |             |                                   |                     |               |                   |
|                                             |                           |             | No                                | Folders to display. |               |                   |
|                                             |                           |             |                                   |                     |               | Items 0-0 of      |
|                                             | Delete                    |             |                                   |                     |               |                   |
|                                             | 🛔 Resources               |             |                                   |                     |               |                   |
|                                             | Create Resource: Select R | Resource Ty | rpe 💌                             |                     |               |                   |
|                                             |                           |             |                                   |                     |               | Items 1-1 of 1    |
|                                             |                           |             |                                   |                     | Resource Type | Actions           |
|                                             | Isdsrv2_inbnd_wsd_F       | PS          |                                   |                     | Proxy Service | \$ 🎄 🖂 👘          |
| operations                                  |                           |             |                                   |                     |               | Edit Message Flow |
| Resource Browser                            | Delete                    |             |                                   |                     |               |                   |

A new page opens for *Edit Message flow*. Select the proxy service and right click to *Add Route* in the Proxy Service.

|               | LE <sup>.</sup> Service | Bus 10gR3                   |               |             |                                                                                                    |               |              |                     |
|---------------|-------------------------|-----------------------------|---------------|-------------|----------------------------------------------------------------------------------------------------|---------------|--------------|---------------------|
| Map of Mes    | Welcome, weblogic       | Connected to : base_dom     | ain 🟠         | Home   Or   | acle WLS Console 🕴 Logou                                                                                                    | t i Help i Or | acle Support | About Service Bus   |
| 🖾 Isdsrv2_inb |                         |                             | weblo         | gic session | Created 3/31/09 8:02 PM                                                                                                    | No Conflicts  | 2 Change(s)  | 5 Active Session(s) |
|               | 🚦 Edit Message Fl       | ow : default/Proxy service/ | Isdsrv2_inbno | d_wsdl_PS   |                                                                                                    |               |              |                     |
|               | Save                    | Cancel                      | Clea          | r           | Save All                                                                                                    | Cancel All    |              |                     |
|               | €Тор                    |                             |               | Isdsrv2     | Add Pipeline Pair<br>Add Route<br>Add Conditional Bran<br>Add Conditional Bran<br>Add Operational Bra<br>Add Service Error H.<br>Paste Route | nch<br>andler |              |                     |

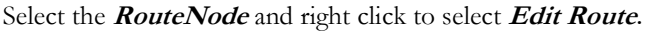

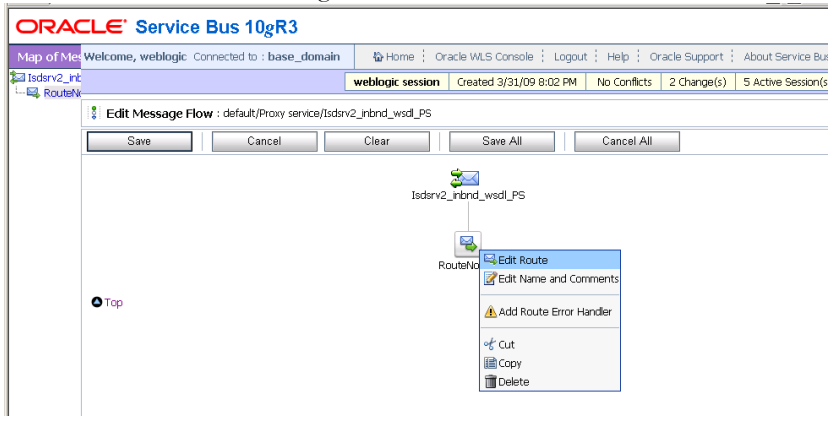

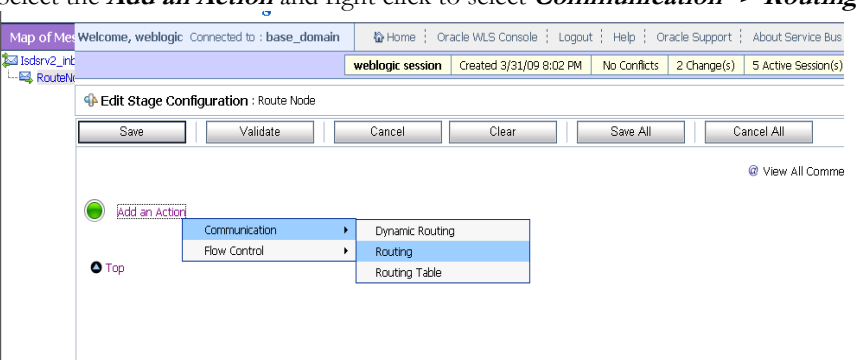

Select the *Add an Action* and right click to select *Communication -> Routing*.

Now, click the *Service* link to select the wsdl based business service created for outbound wsdl (Target SAP system).

|             |              | 0                                                                                               |                              |                         |               |                                   |
|-------------|--------------|-------------------------------------------------------------------------------------------------|------------------------------|-------------------------|---------------|-----------------------------------|
| Map of Me   | Welcome, web | plogic Connected to : base_dom                                                                  | ain 🕼 Home 🕴 Or              | acle WLS Console 🕴 Logo | ut   Help   O | racle Support 🕴 About Service Bus |
| Isdsrv2_ini |              |                                                                                                 | weblogic session             | Created 3/31/09 8:02 PM | No Conflicts  | 2 Change(s) 5 Active Session(s)   |
|             | Edit Stag    | Je Configuration : Route Node                                                                   |                              |                         |               |                                   |
|             | Save         | Validate                                                                                        | Cancel                       | Clear                   | Save All      | Cancel All                        |
|             |              |                                                                                                 |                              |                         |               | @ View All Comme                  |
|             | ¢            | Route to (Service2)*<br>Request Actions:<br>Add an Action<br>Response Actions:<br>Add an Action | Service from a pop-up summar | y table of              |               |                                   |
|             | • Тор        |                                                                                                 |                              |                         |               |                                   |

Select the Business Service that was created earlier (section **Creation of Wsdl Type Business Service**) and click the *Submit* button.

| orac                                                                                       | ie service bus i selecci service - Plicrosore incernet explorer |                          |                  |                  |  |
|--------------------------------------------------------------------------------------------|-----------------------------------------------------------------|--------------------------|------------------|------------------|--|
| Select Service                                                                             |                                                                 |                          |                  |                  |  |
| Search: Name: Path: Search View All                                                        |                                                                 |                          |                  |                  |  |
|                                                                                            |                                                                 |                          | Items 1-3 of 3   | 14 4 1 P P       |  |
|                                                                                            | Name 🛆                                                          | Path                     |                  | Resource Type    |  |
| •                                                                                          | Esdsun9_outbnd_wsdl_BS                                          | default/Business service |                  | Business Service |  |
| 0                                                                                          | Esdsun9_output_file_BS                                          | default/Business service | Business Service |                  |  |
| 0                                                                                          | Isdsrv2_inbnd_wsdl_PS                                           | default/Proxy service    |                  | Proxy Service    |  |
|                                                                                            |                                                                 |                          | Items 1-3 of 3   | 14 4 1 🕨 🕨       |  |
|                                                                                            | Submit Cancel                                                   |                          |                  |                  |  |
| Return to the parent page with the selected resource<br>information and close this window. |                                                                 |                          |                  |                  |  |
|                                                                                            |                                                                 |                          |                  |                  |  |
|                                                                                            |                                                                 |                          |                  |                  |  |

Now, select the operation as BAPI\_COMPANYCODE\_GETLIST from the drop down list for *invoking*.

| Map of Mes Welcome, | , weblogic Co | onnected to : base_don | main 🕼 Home 🕴 C                                               | racle WLS Console 🕴 Logo | ut   Help   O | racle Support | About Service Bus   |
|---------------------|---------------|------------------------|---------------------------------------------------------------|--------------------------|---------------|---------------|---------------------|
| Isdsrv2_int         |               |                        | weblogic session                                              | Created 3/31/09 8:02 PM  | No Conflicts  | 2 Change(s)   | 5 Active Session(s) |
| ⊕ Edit £            | Stage Config  | guration : Route Node  |                                                               |                          |               |               |                     |
| Sa                  | ave           | Validate               | Cancel                                                        | Clear                    | Save All      | C             | ancel All           |
|                     |               |                        |                                                               |                          |               |               | @ View All Comments |
|                     | Route 1       | to Esdsun9_outbnd_wsd  | I_BS <sup>*</sup> invoking Operation<br>Operation<br>outbound |                          |               |               |                     |
|                     | Reques        | t Actions:             |                                                               | Service de reter         |               |               |                     |
|                     | ۲             | Add an Action          |                                                               |                          |               |               |                     |
|                     | Respon        | ise Actions:           |                                                               |                          |               |               |                     |
|                     | ۲             | Add an Action          |                                                               |                          |               |               |                     |
|                     |               |                        |                                                               |                          |               |               |                     |
| • Тор               |               |                        |                                                               |                          |               |               |                     |

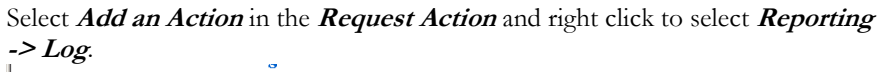

|             |              |                      | -                 |                   |                        |                 |               |                     |
|-------------|--------------|----------------------|-------------------|-------------------|------------------------|-----------------|---------------|---------------------|
| Map of Me   | Welcome, web | logic Connected to : | base_domain       | 🟠 Home 🕴 O        | racle WLS Console 🕴 Lo | gout ( Help ( C | racle Support | About Service Bus   |
| Isdsrv2_inb |              |                      |                   | weblogic session  | Created 3/31/09 8:02   | PM No Conflicts | 2 Change(s)   | 5 Active Session(s) |
| - Nouter    | Edit Stag    | e Configuration : Ro | oute Node         |                   |                        |                 |               |                     |
|             | Save         | Valid                | ate               | Cancel            | Clear                  | Save All        | Ca            | ancel All           |
|             |              |                      |                   |                   |                        |                 |               | @ View All Comme    |
|             | <u>k</u>     | Route to Esdsun9_ou  | utbnd_wsdl_BS*    | invoking BAPI_COM | PANYCODE_GETLIST       |                 |               |                     |
|             |              | 🗆 Use inbound ope    | ration for outbou | ind               |                        |                 |               |                     |
|             |              | Request Actions:     |                   |                   |                        |                 |               |                     |
|             |              | Add an Actic         | d                 |                   |                        |                 |               |                     |
|             |              | Response Actions:    | Communicatio      | on 🔸              |                        |                 |               |                     |
|             |              | Add an Act           | Message Proc      | essing            |                        |                 |               |                     |
|             |              |                      | Reporting         | •                 | Alert                  |                 |               |                     |
|             |              | -                    |                   |                   | Log                    |                 |               |                     |
|             | 🛆 Тор        |                      |                   |                   | Report                 |                 |               |                     |
|             |              |                      |                   |                   |                        |                 |               |                     |
|             |              |                      |                   |                   |                        |                 |               |                     |

Select the link for *Expression*.

| ,    |                                                                |          |          | · · · · · · · · · · · · · · · · · · · |
|------|----------------------------------------------------------------|----------|----------|---------------------------------------|
| Save | Validate Cancel Clear                                          |          | Save All | Cancel All                            |
| e e  |                                                                |          |          | @ View All Comments                   |
|      | Route to Esdsun9_outbind_wsdl_BS invoking [BAPI_COMPANYCODE_GE | ITLIST 💌 |          |                                       |
|      | Use inbound operation for outbound                             |          | _        |                                       |
|      | Request Actions:                                               |          |          |                                       |
|      | Uog < <u>Expression</u> ><br>with Annotation                   |          |          |                                       |
|      | Response Actions:                                              |          |          |                                       |
|      | Add an Action                                                  |          |          |                                       |
|      |                                                                |          |          |                                       |

In the *XQuery Expression Editor* Page type \$body and click on *Validate* button to validate the action and Click on *Save* button to save the action.

| Namespa                                                                                                    | ace Definitions                                                                                                    | Welcome, weblogic                                                                                             | Connected to : base_domain                                                       | 🟠 Home 🕴 Or                 | acle WLS Console 🕴 Logout | Help   |
|----------------------------------------------------------------------------------------------------|----------------------------------------------------------------------------------------------------|----------------------------------------------------------------------------------------------------|----------------------------------------------------------------------------------|-----------------------------|---------------------------|--------|
| Default Na                                                                                                    | mespaces                                                                                                    |                                                                                                    |                                                                                  | weblogic session            | Created 3/31/09 8:02 PM   | No Cor |
| Default Na.<br>bpel-10g<br>cbx<br>dsp<br>ejb<br>email<br>(<br>Variable N<br>urm urm:s<br>urm urm:s<br>urm urm:s<br>urm urm:s | mespaces<br>http://www.bea.com/wil/sb<br>http://www.bea.com/wil/sb<br>http://www.bea.com/wil/sb<br>http://www.bea.com/wil/sb<br>mespaces<br>ap-<br>document:sap:rf::functions.re<br>ap-<br>document:sap:rf::functions.re<br>ap-<br>docum | <ul> <li>⊗ XQuery/XSLT Expression</li> <li>Save</li> <li>XQuery Text   XQuery Ret</li> <li>\$body </li> </ul> | n Editor : Route Node<br>Validate Test<br>sources   XSLT Resources   Dynamic XQ. | veblogic session Cancel Rey | Created 3/31/09 8:02 PM   |        |
| <i>User Defin</i><br>No na                                                                                                   | <i>ed Namespaces</i> Add Namespace<br>mespaces have been found.                                                                                                    |                                                                                                    |                                                                                  |                             |                           |        |

## Select *Error* for the *at severity level* from the drop down list.

| Save | Validate                                    | Cancel                              | Clear | Save All | Cancel All |
|------|---------------------------------------------|-------------------------------------|-------|----------|------------|
| ¢ e  | Route to Esdsun9_outbnd_wsdl                | _BS <sup>*</sup> invoking BAPI_COMP |       |          | @ View All |
|      | Use inbound operation for o                 | utbound                             |       | -        |            |
|      | Request Actions:                            |                                     |       |          |            |
|      | Log \$body <sup>II</sup><br>with Annotation | st to ESDSUN9                       | A Y   |          |            |
|      |                                             | Debug<br>pfp                        |       |          |            |
|      | Response Actions:                           | Varning<br>Fror                     |       |          |            |
|      | Add an Action                               |                                     |       |          |            |
|      |                                             |                                     |       |          |            |

Select *Add an Action* in the *Response Action* and right click to select *Reporting* -> *Log*.

|          |                                                                                                    |                           |          | @ View All Comme |
|----------|----------------------------------------------------------------------------------------------------|---------------------------|----------|------------------|
| Route to | D Esdsun9_outbnd_wsdl_BS* invaking                                                                            | NPI_COMPANYCODE_GETLIST 💌 |          |                  |
|          | indound operation for outdound                                                                                |                           |          |                  |
| Request  | Actions:  Cog \$body <sup>B</sup> with Annotation  >>>>> Request to ESDSUN9  >>>>>> at severity level Error • |                           |          |                  |
| Respons  | e Actions:                                                                                                    |                           |          |                  |
| •        | Add an Action<br>Communication                                                                                | ]]                        |          |                  |
| 🛆 Тор    | Reporting +                                                                                                   | Alert                     |          |                  |
|          |                                                                                                    | Log<br>Report             |          |                  |
| Save     | Validate Cance                                                                                                | Clear                     | Save All | Cancel All       |

The screen will look as like shown below:

| <b>e</b> | Route to Esdsun@_outbnd_wsd_BS* Invoking BAPI_COMPANYCODE_GETLIST                                                                                                    |
|----------|----------------------------------------------------------------------------------------------------|
|          | Use inbound operation for outbound                                                                                                    |
|          | Request Actions:                                                                                                    |
|          | Cog Stody <sup>III</sup> with Annotation  >>>>> Request to ESDGUN9  >>>>>>  at severity level Error •                                                                        |
|          | Response Actions:                                                                                                    |
|          | Cog \$body <sup>II</sup> with Annotation     >>>>> Response from ESDSUN9     >>>>>     total     total     total     total     total     total     total     total     total |
| 0.7.00   |                                                                                                    |

Now, click the *Validate* and then the *Save* button.

| Address 🗃 http://localhost:7001/: | sbconsole/sbconsoleplain.portal?_nfpb=true&_paget.abel=Stage_Details&StageDetailsPortletcommand=submitExprLog&StageDetailsPortlet                                                                                                    | etservicenan 💌 🛃 Go 🛛 Links |
|-----------------------------------|----------------------------------------------------------------------------------------------------|-----------------------------|
| Save                              | Validate Cancel Clear Save All                                                                                                    | Cancel All                  |
| ¢                                 | Route to Esdsun9_outbrd_wsd_B5* invoking BAPI_COMPANYCODE_GETLIST                                                                                                    | Ø View All Comments         |
|                                   | Use inbound operation for outbound                                                                                                    |                             |
|                                   | Request Actions:                                                                                                    |                             |
|                                   | Comparison of the second second seco |                             |
|                                   | Response Actions:                                                                                                    |                             |
|                                   | Cog Sbody <sup>III</sup> with Arnotation >>>> Response from ESDSUN9 at searchy level Error **                                                                                                    |                             |

Now, select the *save* button to save the *Edit Message Flow*.

| Save Cancel | Clear        | Save All  | Cancel All |
|-------------|--------------|-----------|------------|
|             | 2            | 1         |            |
|             | isdsrv2_rece | ive_reply |            |
|             |              |           |            |
|             |              | •         |            |
|             | RouteNo      | ode1      |            |

Now click the *Activate* button under the *Change Center* and click *Submit* button in the OSB console to save the changes

| DRACLE' Serv                                                        | ice Bus 10gR3       |                                      |                    |                           |                   |  |
|---------------------------------------------------------------------|---------------------|--------------------------------------|--------------------|---------------------------|-------------------|--|
| Change Center 🛛 🔊                                                   | Welcome, weblogic C | onnected to : base_domain            | 🟠 Home 🕴 Or        | acle WLS Console 🕴 Logout | t   Help   Oracle |  |
| weblogic session no Conflicts                                       |                     | [                                    | weblogic session   | Created 3/17/09 3:04 PM   | No Conflicts 7    |  |
| View Changes     View All Sections                                  | Changes             |                                      |                    |                           |                   |  |
| Activate Discard Exit                                               | Session Name        | weblogic                             |                    |                           |                   |  |
| Project Explorer                                                    | User                | weblogic<br>Oracle Service Bus Progr | ess Meter          |                           |                   |  |
| ojects<br>default<br>Business Service<br>proxy Service<br>psft_wsdl | Submit              | Session activation                   | :05<br>in progress | <u>×</u>                  |                   |  |
|                                                                     |                     |                                      |                    |                           |                   |  |

#### **SAP Event Configuration**

An event in SAP is defined as an occurrence of a status change in an object. The event is created when the relevant status change occurs. Either the user or SAP must implement event creation. An event is created from a specific application program (the event creator) and then "published" system-wide.

An unlimited number of receivers can respond to the event with their own "response mechanisms". An event is usually defined as a component of an object type.

SAP *pseudo events* are events that are not published by the SAP Event manager, but are called from an ABAP program or Remote Function call (using the Destination parameter).

#### **Client and Server Programs**

**Remote Function Call (RFC)** programs for non-SAP systems can function as either the caller or the called program in an RFC communication. The two types of RFC programs are:

- RFC Client
- RFC Server

The RFC client is the instance that calls the RFC library to execute the function that is provided by an RFC server. The functions that can be executed remotely are called RFC functions, and the functions provided by the RFC API are called RFC calls.

#### **SAP Gateway**

The SAP Gateway is a secure application server. No connections are accepted unless they were pre-registered previously from the SAP presentation Client. A server connection presents itself to the Gateway and exposes a Program Identifier. If the Program Identifier is found in the list of registered Program IDs, the Gateway server then offers a connection to the server, which accepts a connection.

The Program ID then is linked with an RFC Destination within SAP, which enables SAP Function Modules and ALE documents (IDocs or BAPI IDocs) to be routed to the destination. The RFC Destination functions as a tag to mask the Program ID to SAP users. An RFC server program can be registered with the SAP Gateway and wait for incoming RFC call requests. An RFC server program registers itself under a Program ID at an SAP Gateway and not for a specific SAP system. In SAPGUI, the destination must be defined with transaction SM59, using connection type T and Register Mode. Moreover, this entry must contain information on the SAP Gateway where the RFC server program is registered.

#### **Registering Your Program ID in SAPGUI**

To enable your SAP system to issue the following calls or interfaces to the SAP event adapter, you must register your program ID under an RFC destination.

- Remote Function Calls (RFC)
- Business Application Programming Interfaces (BAPI)
- Intermediate Documents (IDOC)

The RFC destination is a symbolic name (for example, BPELDEST) that is used to direct events to a target system, masking the program ID. The Program ID is configured in both SAPGUI and the event adapter.

#### How to Register Your Program ID

To register your program ID: Launch the *SAP Workbench* and logon to the SAP system.

# Execute the *SM59* transaction or Select *Tools, Administration, Administration, Network,* and then *RFC destination*.

The Display and maintain RFC destinations window opens and displays a list of connections and drivers you can manage as shown in the following image.

| <u>R</u> FC <u>E</u> dit <u>G</u> | oto System <u>H</u> elp                                           |  |  |  |
|-----------------------------------|-------------------------------------------------------------------|--|--|--|
| 😵                                 | 🛯 🔍 🔲 1 😋 🚱 📮 🎁 🕌 🎝 竹 烏 名 🛒 🖉 🖷                                   |  |  |  |
| Display and                       | d maintain RFC destinations                                       |  |  |  |
| Create Chang                      | Create Change Delete Find                                         |  |  |  |
| RFC Destinatio                    | ons                                                               |  |  |  |
|                                   | R/2 connections<br>R/3 connections                                |  |  |  |
|                                   | HIIF Lonnections to EXI. Server<br>HTTP Connections to R/3 System |  |  |  |
|                                   | Logical destinations                                              |  |  |  |
|                                   | Connections via ABAP/4 driver                                     |  |  |  |

Select *TCP/IP connections*.

#### Click Create.

The RFC Destination window opens and displays fields where you provide information about the RFC destination as shown in the following image.

| <br>                   | rmation <u>T</u> est System <u>H</u> elp            |
|------------------------|-----------------------------------------------------|
| <b>Ø</b>               | L 🕄 🕄 L 🕄 🚱 😓 L 🖓 L L L L L L L L L L L L L L L L L |
| <b>RFC Destination</b> |                                                     |
| Test connection        |                                                     |
| RFC destination        | BPELDEST                                            |
| Connection type T      | New entry                                           |
| Description            |                                                     |
| Create RFC Destination |                                                     |
|                        |                                                     |
|                        |                                                     |
|                        |                                                     |

a. In the *RFC destination field*, type a name, for example, BPELDEST. The value you type in this field is case-sensitive.

- b. In the *Connection type* field, type T (for destination type, TCP/IP).
- c. In the *Description* field, type a brief description.

Click Save from the tool bar or select Save from the Destination menu.

The RFC Destination BPELDEST window opens as shown in the following image.

| Technical settings Logon/Security | Special Options           |
|-----------------------------------|---------------------------|
| Activation Tune                   |                           |
| Start on Application Server       | Registered Server Program |
| O Start on Explicit Host          |                           |
| O Start on Front End Work Station |                           |
| Registered Server Program         |                           |
| Program ID BPELID                 |                           |
|                                   |                           |
|                                   |                           |

a. For the Activation Type, Select the radio button for *Registered Server Program.* 

b. In the *Program field*, type BPELID.

Click Save from the tool bar or select Save from the Destination menu.

Ensure your channel is running.

To verify that the SAP system and the OSB Adapter for mySAP ERP are communicating, click *Test connection*.

# RFC Function module should have been enabled for Remotely-callable

Access the menu **SE37** from SAP GUI. In the SAP Server, the **SE37** transaction enables you to send RFCs (Remote Function Calls) or BAPIs (Business Application Programming Interfaces) to any RFC destination.

| ⊡<br>    | <u>F</u> avorites | Extr <u>a</u> s | System | <u>H</u> elp |       |
|----------|-------------------|-----------------|--------|--------------|-------|
| 😵 /nse37 |                   | Ē               | ۱ 🖪 ۱  | C 🙆          | 😣   📮 |
| SAP Easy | Access            | 5               |        |              |       |
| 💽 💽 💫    | ᡖ Othe            | r menu          | 8      |              |       |

Enter BAPI\_CUSTOMER\_GETLIST for the *Function module* and select the *Display* button.

| Function Builder: Initial Screen      |   |
|---------------------------------------|---|
| 🚰 🏄 🛱 🔂 🗊 🗊 🕼 🖗 Reassign              |   |
|                                       |   |
|                                       |   |
| Function module BAP1_COSTOMER_GETLIST | ) |
| 🗞 Display 🥖 Change 🗋 Create           |   |

Following screen is shown. Select the tab Attributes.

| Function Builder: Display BAPI_CUSTOMER_GETLIST                 |
|-----------------------------------------------------------------|
| (수 국) 🎾 🕄 편 👔 🖓 🕮 🤩 🖴 🗮 💭 Pattern 🛛 🏘 📑 Insert 📑 Replace        |
| Function module BAPI_CUSTOMER_GETLIST Active                    |
| Attributes Import Export Changing Tables Exceptions Source code |
|                                                                 |
|                                                                 |
| FUNCTION bapi_customer_getlist .                                |
| *"*"Lokale Schnittstelle:                                       |
| *" IMPORTING                                                    |
| ** VALUE(MAXROWS) LIKE BAPIF4A-MAX_ROWS DEFAULT 0               |
| * WALDE (CPDONET) LIKE BARICOSIONER_CPD-CPD_ONET                |
| *" EXPORTING                                                    |
| *" VALUE (RETURN) LIKE BAPIRETURN1 STRUCTURE BAPIRETURN1        |
| *" TABLES                                                       |
| TIDRANGE STRUCTURE BAPICUSTORER_IDRANGE                         |
| * ADDRESSDATA STRUCTURE BAPTCOSTOMER_ADDRESSDATA                |
| *" SPECIAL DATA STRUCTURE BAPICUSTOMER SPECIAL DATA             |
| *" OPTIONAL                                                     |
| **                                                              |

Under the *Processing type*, you would see the following:

| Processing type               | General Data       |            |
|-------------------------------|--------------------|------------|
| O Normal function module      | Person Responsible | SAP        |
| Remote-enabled module         | Last changed by    | SAP        |
| O Update module               | Changed on         | 04/01/2007 |
| Start immed.                  | Package            | VS         |
| 🔿 Immediate start, no restart | Program name       | SAPLLC01   |
| ◯ Start delayed               | INCLUDE name       | LLC01U03   |
| ◯ Coll.run                    | Original language  | DE         |
|                               | Released on        | 04/29/1998 |
|                               | Edit lock          |            |
|                               | 🔄 Global           |            |
|                               |                    |            |
|                               |                    |            |

Make sure that the radio button for the *Remote-enabled module* is selected.

# **Triggering the event**

Login to SAP GUI.

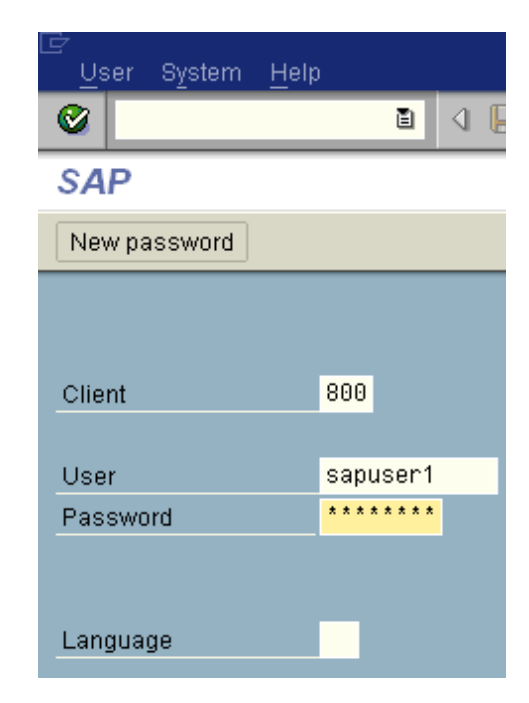

You will see the following screen of SAP.

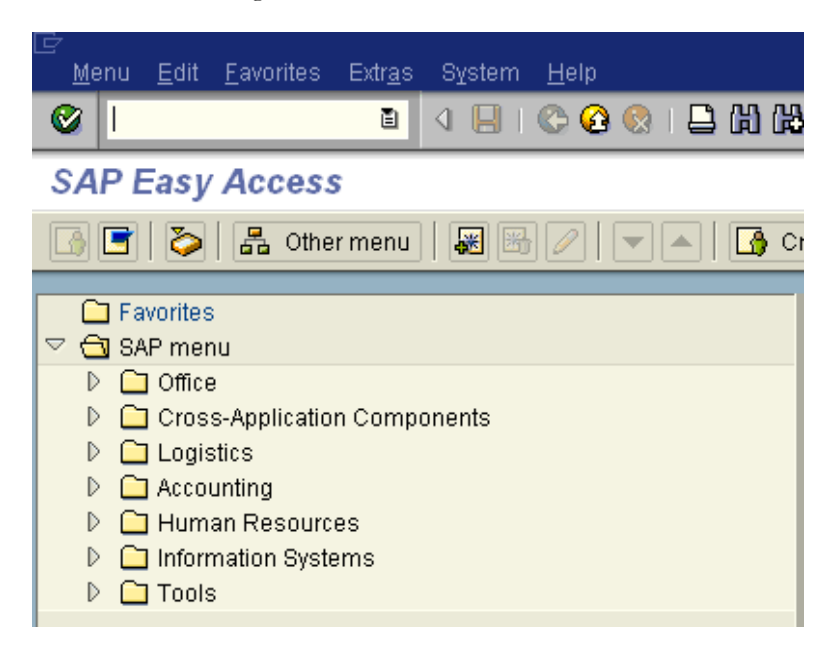

Select the function *SE37* from the menu.

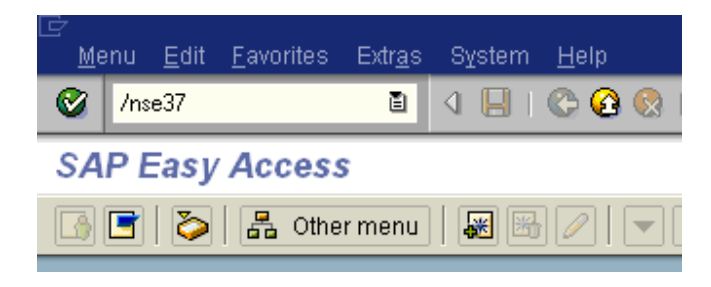

You would see the following screen. Select BAPI\_COMPANYCODE\_GETLIST for the *Function module*.

| Function Builder:      | : Initial Screen         |   |  |
|------------------------|--------------------------|---|--|
| 🚰 🏋 🖽 🚭 🛅 🗊 🚱 Reassign |                          |   |  |
|                        |                          |   |  |
| Eunction module        | BARI COMPANYCODE GETLIST |   |  |
| 1 anciion modale       |                          | 9 |  |
| ଝିନ Display 🥖          | Change 📑 Create          | ] |  |
|                        |                          |   |  |

Select the *single test (F8)* in the below options.

| Function Builder: Initial Screen |
|----------------------------------|
| 🖆 🗡 🚍 🚭 🚺 🗊 🗊 🎇 Reassign         |
|                                  |

That will take you to the following Function module test screen. Enter the appropriate *RFC target system* value as shown below:

| Test Function Module: Initi                                                               | Test Function Module: Initial Screen  |  |
|-------------------------------------------------------------------------------------------|---------------------------------------|--|
| 🕒 🕒 Debugging 🕄 Test data dire                                                            | ectory                                |  |
| Test for function group LCO1<br>Function module BAPI_CUSTOMER_GETLIST<br>Upper/lower case |                                       |  |
| RFC target sys: BPELDEST                                                                  |                                       |  |
| Import parameters                                                                         | Value                                 |  |
| MAXROWS<br>CPDONLY                                                                        | 8                                     |  |
| Tables                                                                                    | Value                                 |  |
| IDRANGE<br>ADDRESSDATA<br>SPECIALDATA                                                     | 0 Entries<br>0 Entries<br>7 0 Entries |  |

Select the *Execute (F8)* button in the test function module screen.

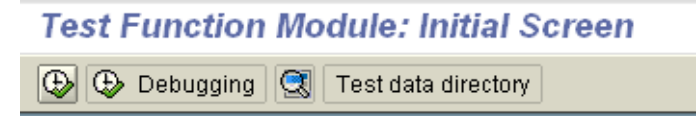

You will see the *Result* for the execution.

| Export parameters           | Value                    |
|-----------------------------|--------------------------|
| RETURN                      |                          |
| Tables                      | Value                    |
| COMPANYCODE_LIST<br>Result: | 0 Entries<br>128 Entries |

Click the value for the *Result* in the screen.

| Tables                      | Value                    |
|-----------------------------|--------------------------|
| COMPANYCODE_LIST<br>Result: | 0 Entries<br>128 Entries |

This will show the results of the operation.

| 128 Entries             |
|-------------------------|
|                         |
| IDEC Couth Africo       |
| US Division of CAB      |
| Company 02              |
| Company 01              |
| Company 00              |
| SP POST                 |
| IDES Services           |
| IDES Retail INC US      |
| IDES Retail GmbH        |
| India Model Company, IN |
|                         |

This completes the article for working with the synchronous events with MySAP adapter with the Oracle Service Bus.

# CONCLUSION

Working with SAP R/3 synchronous events through OSB MySAP adapter is simple and elegant. Adapter provides a tightly coupled way of integrating SAP R/3 events with OSB.

# REFERENCES

Oracle® Service Bus for MySAP User Guide 10g Release 3 Oracle® Service Bus User Guide 10g Release 3.

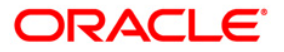

OracleAS MySAP adapter synchronous events with SAP R/3 February 2009

Authors Joe Rudich Technical Director iWay Software

Siva Krishnajee, Product Manager, iWay Software.

Vikas Anand, Principal Product Manager, Oracle Corporation.

Oracle Corporation World Headquarters 500 Oracle Parkway Redwood Shores, CA 94065 U.S.A.

Worldwide Inquiries: Phone: +1.650.506.7000 Fax: +1.650.506.7200 oracle.com

Copyright © 2008, Oracle and/or its affiliates. All rights reserved. This document is provided for information purposes only and the contents hereof are subject to change without notice. This document is not warranted to be error-free, nor subject to any other warranties or conditions, whether expressed orally or implied in law, including implied warranties and conditions of merchantability or fitness for a particular purpose. We specifically disclaim any liability with respect to this document and no contractual obligations are formed either directly or indirectly by this document. This document may not be reproduced or transmitted in any form or by any means, electronic or mechanical, for any purpose, without our prior written permission. Oracle is a registered trademark of Oracle Corporation and/or its affiliates. Other names may be trademarks of their respective owners.